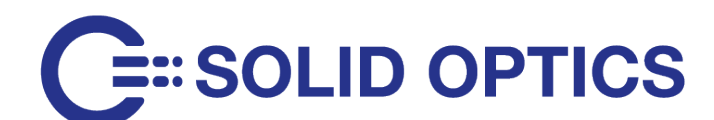

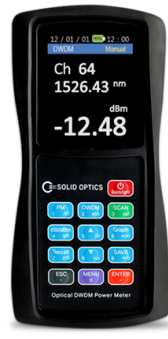

# SO-OSA-DWDM-48Ch

# **Tech Specs**

# **1. PRODUCT INTRODUCTION**

- Automatic wavelength & Power detection
- Compact size and light weight for portable
- Easy for hand operating
- Storage of large data
- Auto shut off function
- Fast response
- High-quality graphics
- CE approved

# **1.1 Accessories**

# . ..

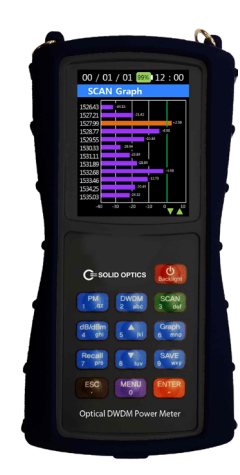

| Description          | Quantity |
|----------------------|----------|
| Body                 | 1EA      |
| Body Rubber Case     | 1EA      |
| USB Data Cable       | 1EA      |
| Typical 5pin Charger | 1EA      |
| User's Manual        | 1EA      |

# 1.2 Optical Standards | Wavelength

| Parameter           | Unit | Specification                           |
|---------------------|------|-----------------------------------------|
| Number of Channels  | -    | 48                                      |
| Channel Spacing     | GHz  | 100                                     |
| Channel Frequencies | THz  | fc 196.4 ~ 191.7 (1526.43 ~ 1563.86 nm) |

# 1.3 Optical Standards | Optical Power

| Parameter                | Unit | Specification |
|--------------------------|------|---------------|
| Range of Display         | dBm  | +10 ~ -40     |
| Absolute Power Accuracy  | dB   | ±1.0@ -30     |
| Optical Power Resolution | dB   | 0.01          |
| Measuring Unit           |      | dB / dBm      |

- Optical Connector

Optical connector interchangeable adapter. FC, ST, SC, LC

# 1.4 Specification

- Input voltage : 1800mAh 3.7v
- Current consumption : MAX 0.25A
- Electric consumption : MAX 0.925W
- Weight : 300g | Width : 77.9mm | Length : 154.9mm
- Display size : 2.8 inch
- Operating Temperature -20°C ~ +55°C
- Guaranteed time of operating : 420 mins when fully charged Relative Humidity

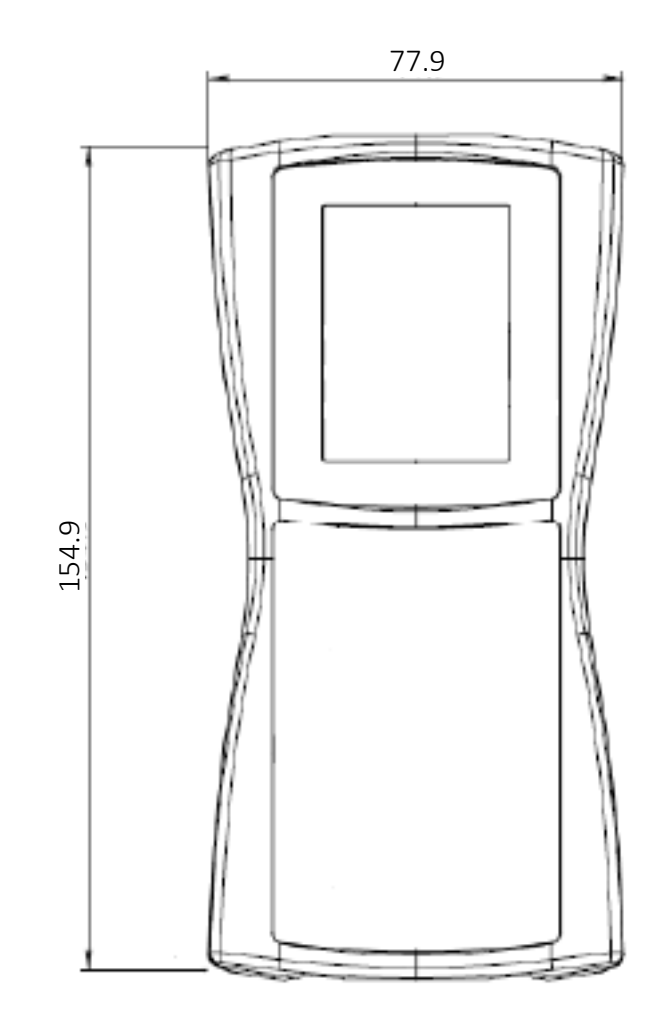

# 1.5 About the charger

A rechargeable battery is installed inside the measuring instrument, and this charger module has the MOI (Ministry of Information) and Communication standard 5 pin charger phot. Connect the connecting point to the top of the ODPM-48 after the included cable is connected to the charger.

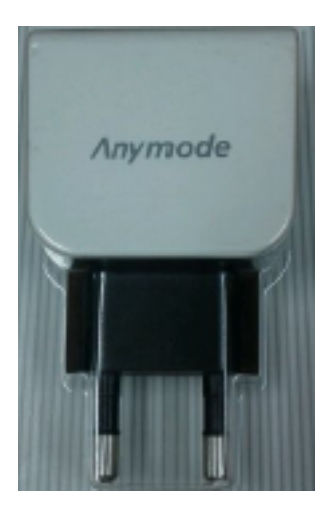

Standard 5pin Charger

\* This Charger is subject to change

- Charging Conditions:

### 1.6 Safety Information

| Led Color | Action of Led | Condtions for Battery Charge |
|-----------|---------------|------------------------------|
| Red       | ON            | Charging                     |
| Green     | ON            | Fully Charged                |

Be sure to read this manual, and please use your equipment. The safety of the equipment is directly affected the life and performance. Please confirm the following safety precautions. If you didn't follow the safety precautions, you may not receive free A/S.

- Do not subject its body to strong impact or immerse in water.
- Do not disassemble or remove the equipment at random.
- Before inserting the optical connector into the equipment, be clean the connector. (with Isopropyl alcohol)
- After using the equipment, Put on the Dust Cap for dust protection.
- Be careful not to go in the water equipment.
- After using the equipment, please be sure the switch off.

# **2. GETTING STARTED**

### 2.1 Explanation of user interface and operating buttons

| Buttons   | Function                                                       |
|-----------|----------------------------------------------------------------|
| Backlight | Power ON/OFF                                                   |
| PM        | Power Display                                                  |
| DWDM      | Scanned dBm value of the wavelength is represented as a data.  |
| SCAN      | Wavelength is scanned and dBm value is represented.            |
| dB/dBm    | Each time you press the key, dB and dBm are repeated.          |
|           | Up Arrow                                                       |
| Graph     | Scanned dBm value of the wavelength is represented as a graph. |
| Recall    | Recall data                                                    |
| ENTER     | Enter                                                          |
| Save      | Data Save                                                      |
| ESC       | Cancel                                                         |
| ▼         | Down Arrow                                                     |
| MENU      | Set up and Data delete                                         |

## 2.2 Screen Information

# 2.2.1 Power ON/OFF

- To turn on and off
- If you press the Backlight button more than 2 seconds, the logo shown below appears and it moves to 'Power Meter' page.

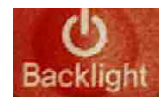

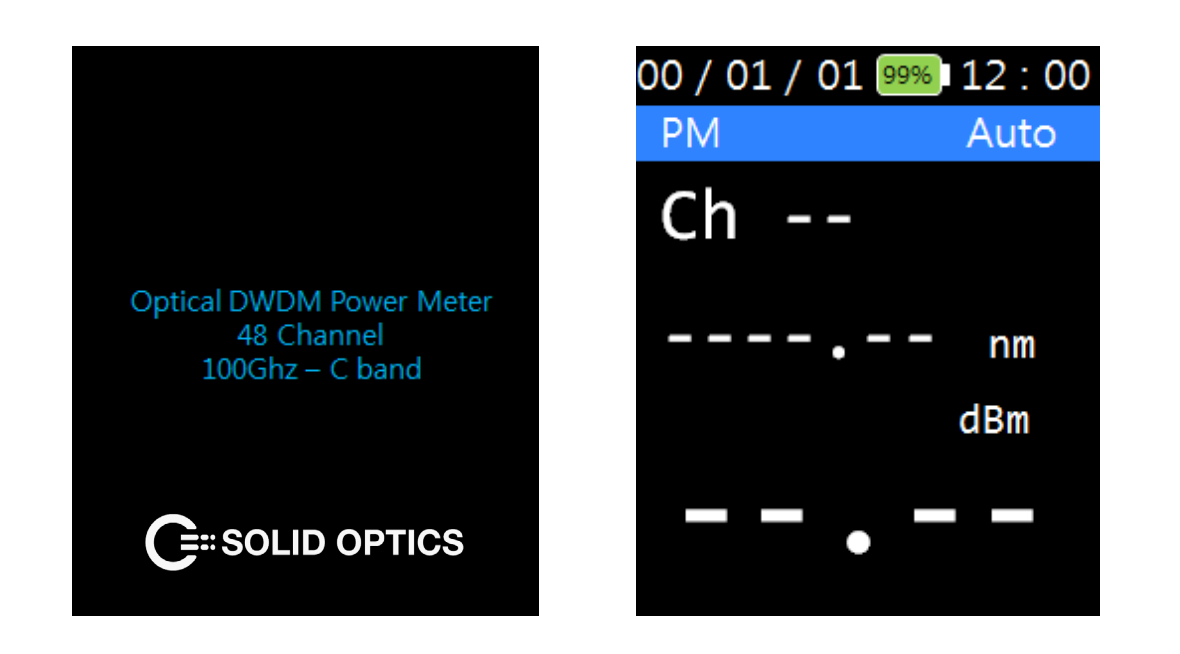

• Press the Backlight button more than 2 seconds to turn the power off.

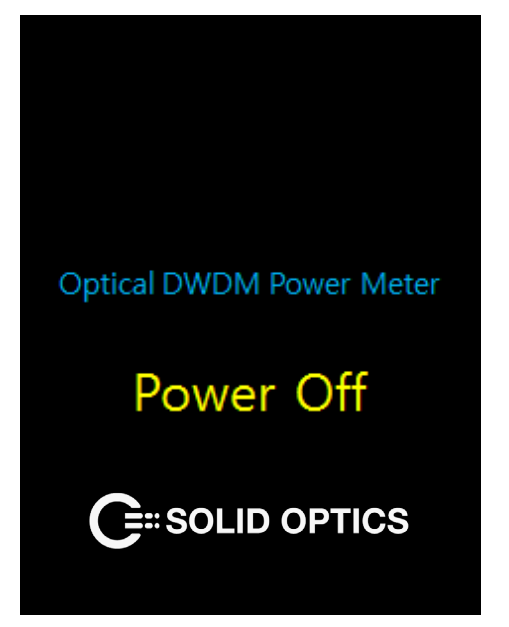

### 2.2.2 Power Meter

• Power Measurement is divided into 'Auto' and 'Manual'. If you select 'Auto', the instrument automatically scans the optical input and displays the wavelength which has been detected with the highest level of power.

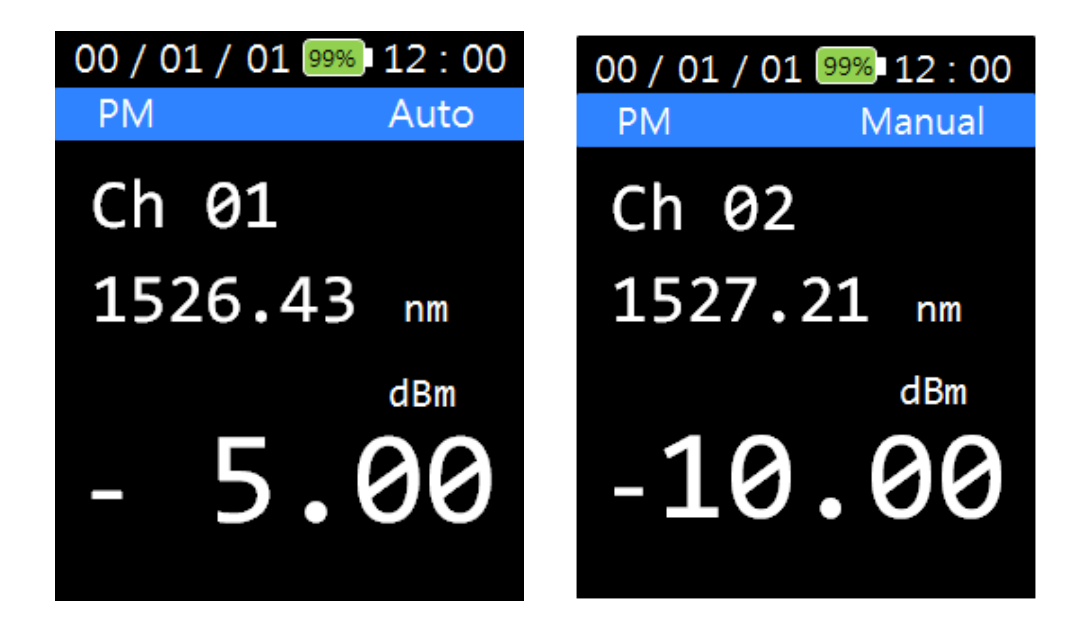

- If you select 'Manual', the power of the wavelength selected by the user is displayed in real time.
- You can select the different wavelengths using  $\frac{1}{5}$

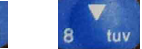

Selection of Manual and Auto can be done by this button (MENU) - 'PM Scan Mode' or Click (PM)
PM button.

• Press the **DWDM** (DWDM) button, then the display will show as the figure below.

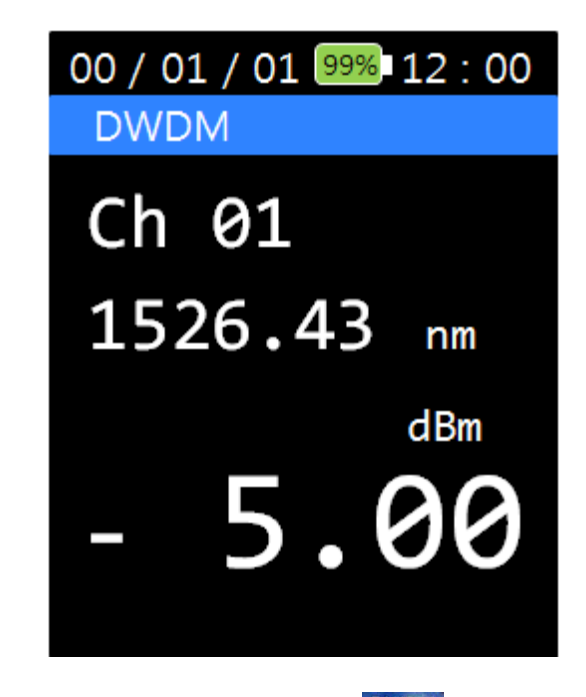

- The moment you click on the 2 (DWDM) button, the light source is scanned only once in Manual mode.
- You can select the different wavelengths using  $\int_{5}^{4} k_{\rm I}$

| 00 / | 01 / 01 999 | 6 12 : 00 | 00 / | 01 / 01 999 | o <mark>12</mark> : 00 |
|------|-------------|-----------|------|-------------|------------------------|
| DW   | DM Scan     | dBm       | DWI  | DM Scan     | dBm                    |
| 01   | 1526.43     | -34.15    | 10   | 1533.46     | -12.75                 |
| 02   | 1527.21     | -21.42    | 11   | 1534.25     | -20.45                 |
| 03   | 1527.99     | +02.59    | 12   | 1535.03     | -24.32                 |
| 04   | 1528.77     | -06.98    | 13   | 1535.82     | -03.04                 |
| 05   | 1539.55     | -15.84    | 14   | 1536.61     | -10.42                 |
| 06   | 1530.33     | -28.94    | 15   | 1537.40     | -06.31                 |
| 07   | 1531.11     | -23.84    | 16   | 1538.18     | -05.64                 |
| 08   | 1531.89     | -18.64    | 17   | 1539.97     | -17.29                 |
| 09   | 1532.68     | -03.68    | 18   | 1539.76     | -24.27                 |
|      |             |           |      |             |                        |

# 2.2.4 SCAN

• Press the SCAN (SCAN) button, the light source is scanned and the dBm value is displayed.

• You can select the page using

5 ikl

# 2.2.5 dB/dBm

• The light source is based the moment you press the  $\frac{dB/dBm}{4}$  (dB/dBm) button.

In other words, the light source is 0.00 dB.

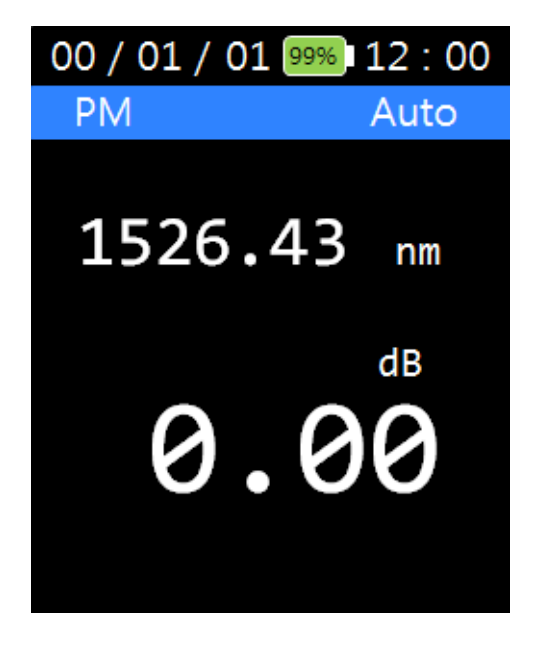

- Then it measure automatically dB of light source.
- If you want to re-select 'dBm', click  $\frac{dB/dBm}{4 ghi}$  (dB/dBm) button.

• If you press the Graph (Graph) button after scanning, a graph shows like the below.

| 00 / 01 / 01 99% 12 : 00 |                 |  |
|--------------------------|-----------------|--|
| SC/                      | AN Graph        |  |
| 1526.43                  | -34.15          |  |
| 1527.21<br>1527.99       | -21.42          |  |
| 1528.77<br>1529.55       | -6.98           |  |
| 1530.33<br>1531.11       | -28.94          |  |
| 1531.89                  | -18.64          |  |
| 1533.46                  | -12.75          |  |
| 1534.25<br>1535.03       | -24.32          |  |
| -4                       | 0 -30 -20 -10 0 |  |

• If you press the Graph (Graph) button again it returns to text mode.

| 00 / 01 / 01 99% 12 : 00 |         |        |
|--------------------------|---------|--------|
| SCA                      | N Text  | dBm    |
| 01                       | 1526.43 | -34.15 |
| 02                       | 1527.21 | -21.42 |
| 03                       | 1527.99 | +02.59 |
| 04                       | 1528.77 | -06.98 |
| 05                       | 1539.55 | -15.84 |
| 06                       | 1530.33 | -28.94 |
| 07                       | 1531.11 | -23.84 |
| 08                       | 1531.89 | -18.64 |
| 09                       | 1532.68 | -03.68 |
|                          |         |        |

2.2.6 Graph

| 00 / 01 / 01 99% 12 : 00 |         |        |
|--------------------------|---------|--------|
| SCA                      | N Text  | dBm    |
| 10                       | 1533.46 | -12.75 |
| 11                       | 1534.25 | -20.45 |
| 12                       | 1535.03 | -24.32 |
| 13                       | 1535.82 | -03.04 |
| 14                       | 1536.61 | -10.42 |
| 15                       | 1537.40 | -06.31 |
| 16                       | 1538.18 | -05.64 |
| 17                       | 1539.97 | -17.29 |
| 18                       | 1539.76 | -24.27 |
|                          |         |        |

• Press the Recall (Recall) button, you will recall the data which you have measured and saved.

| 00 / 01 / 01 99% 12 : 00 |  |  |
|--------------------------|--|--|
| Data Store               |  |  |
| 130601 00:00:00          |  |  |
| 130501 00:00:00          |  |  |
| 130401 00:00:00          |  |  |
| 130301 00:00:00          |  |  |
| 130201 00:00:00          |  |  |
| 130104 00:00:00          |  |  |
| 130103 00:00:00          |  |  |
| 130102 00:00:00          |  |  |
| 130101 00:00:00          |  |  |
| ▼                        |  |  |

• Press the **ENTER** (Enter) button to select the data you want, the screen display stored data.

| 00 / | 01 / 01 99% | 12 : 00 |
|------|-------------|---------|
| 13(  | 0601 00:0   | 00 : 00 |
| 01   | 1526.43     | -04.40  |
| 02   | 1527.21     | -05.05  |
| 03   | 1527.99     | -04.54  |
| 04   | 1528.77     | -03.61  |
| 05   | 1529.55     | -03.33  |
| 06   | 1530.33     | -06.02  |
| 07   | 1531.11     | -11.46  |
| 08   | 1531.89     | -07.94  |
| 09   | 1532.68     | -14.81  |
|      |             |         |

| 00 / | 01 / 01 99% | 12 : 00 |
|------|-------------|---------|
| 130  | 601 00:00   | 0 : 00  |
| 10   | 1533.46     | -07.24  |
| 11   | 1534.25     | -02.13  |
| 12   | 1535.03     | -03.81  |
| 13   | 1535.82     | -03.04  |
| 14   | 1536.61     | -10.42  |
| 15   | 1537.40     | -06.31  |
| 16   | 1538.18     | -05.64  |
| 17   | 1538.97     | -17.29  |
| 18   | 1539.76     | -24.27  |
|      |             |         |

# 2.2.8 Save

• When you press the SAVE (save) button, the following message shows and asks the name of the data, and the data based on the current data and time is saved if you press the (Enter) button.

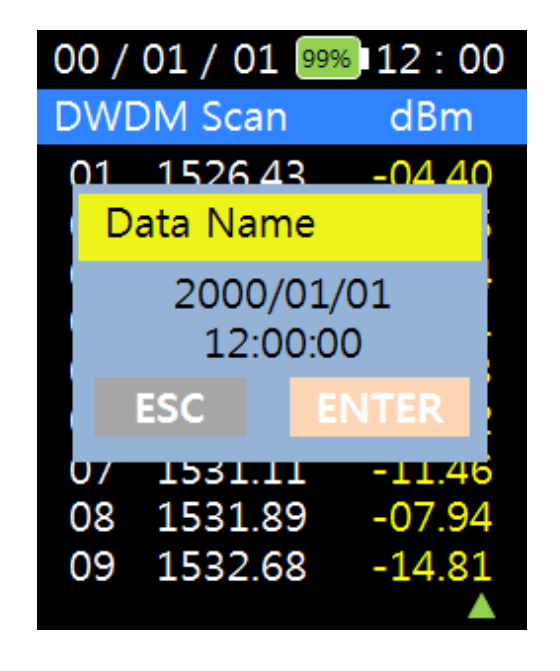

• If you want to stop saving, press

# 2.3 MENU

If you press the (Menu) button, it changes to a screen where you can configure the operating environment of ODPM-48.

(ESC).

| 00 / 01 / 01 99% 12 : 00 |
|--------------------------|
| Menu                     |
| SCAN Set                 |
| Offset                   |
| Auto Power Off           |
| Time Set                 |
| Data Delete              |
| Data Format              |
| System Info              |
| Scan Display             |
| PM Scan Mode             |
| ▼                        |

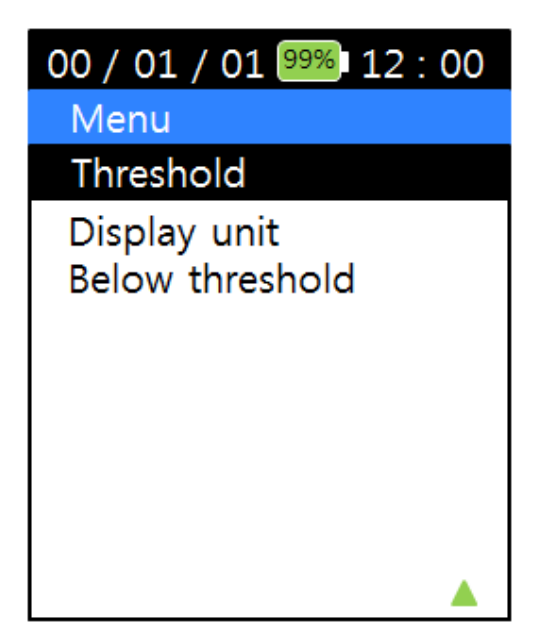

The menu consists of 'SCAN SET', 'Off Set', 'Auto Power Off', 'Time Set', 'Data Delete', 'Data Format', 'System Info', 'Scan Display', 'PM SCAN Mode', 'Threshold', 'Display unit' and 'Below threshold'.

## 2.3.1 Scan set

| 00 / 01 / 01 99% 12 : 00 |     |  |
|--------------------------|-----|--|
| SCAN Set                 |     |  |
| All Scan                 | ON  |  |
| Selected                 | OFF |  |
| Odd chan.                | OFF |  |
| Even chan.               | OFF |  |
|                          |     |  |
|                          |     |  |
|                          |     |  |
|                          |     |  |
|                          |     |  |
|                          |     |  |

- When you choose the SCAN Set, 'All Scan', 'Selected', 'Odd chan.' and 'Even chan.' are displayed.
- 'All Scan' is registered 48 wavelength.
- 'Selected' is registered user-selected wavelength.
- If you press the 'Selected', you can see the screen below.

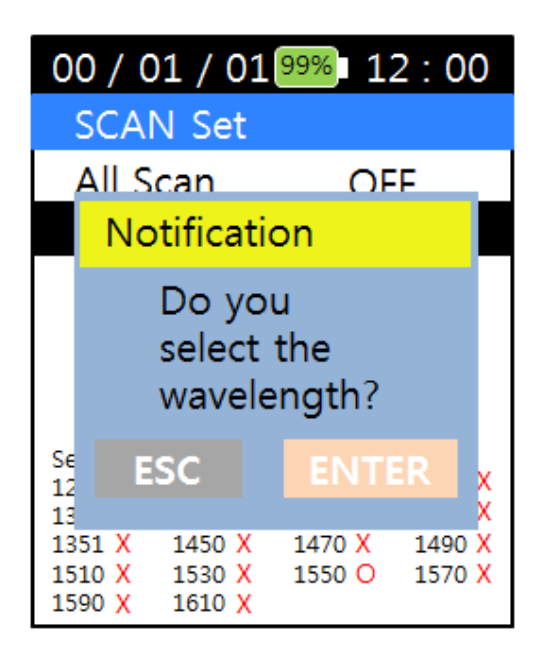

| 00 / 01 / 01 99% 12 : 00 |      |    |
|--------------------------|------|----|
| Select Lambda            |      |    |
| 01                       | 1270 | ON |
| 02                       | 1290 | ON |
| 03                       | 1310 | ON |
| 04                       | 1330 | ON |
| 05                       | 1350 | ON |
| 06                       | 1370 | ON |
| 07                       | 1390 | ON |
| 08                       | 1410 | ON |
| 09                       | 1430 | ON |
|                          |      | •  |

Press the
ENTER

button to toggle ON or OFF the highlighted wavelength.

| 00 / 01 / 01 99% 12 : 00 |     |  |
|--------------------------|-----|--|
| SCAN Set                 |     |  |
| All Scan                 | ON  |  |
| Selected                 | OFF |  |
| Odd chan.                | OFF |  |
| Even chan.               | OFF |  |
|                          |     |  |
|                          |     |  |
|                          |     |  |
|                          |     |  |
|                          |     |  |
|                          |     |  |

• If you press the ENTER (Enter) button after selecting 'Off Set', you can set up dBm value and the optical power value on the screen.

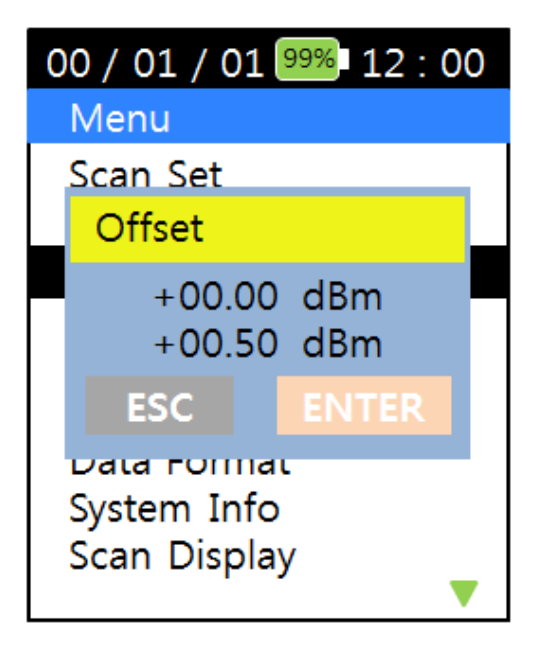

- You can set the 'Off Set' by pressing the ESC (ESC) key and ENTER (Enter).
- $\cdot$  You can set the offset between –25.99 to +25.99 dBm.
- $\cdot$  '+' and '-' sign can be changed to number 5 and 8 key.

# 2.3.3 Auto Power Off

• The power automatically goes off if the user does not input any key in the determined time.

| 12 / 01 / 01 99% 12 : 00                   | ) |  |
|--------------------------------------------|---|--|
| Menu                                       |   |  |
|                                            |   |  |
| Power Off                                  |   |  |
| 10 Minute<br>Minute                        |   |  |
| ESC ENTER                                  |   |  |
| Data Format<br>System Info<br>Scan Display |   |  |

• If you press the **ENTER** (Enter) button after selecting 'Auto Power OFF', you can set the Auto power off time in minutes.

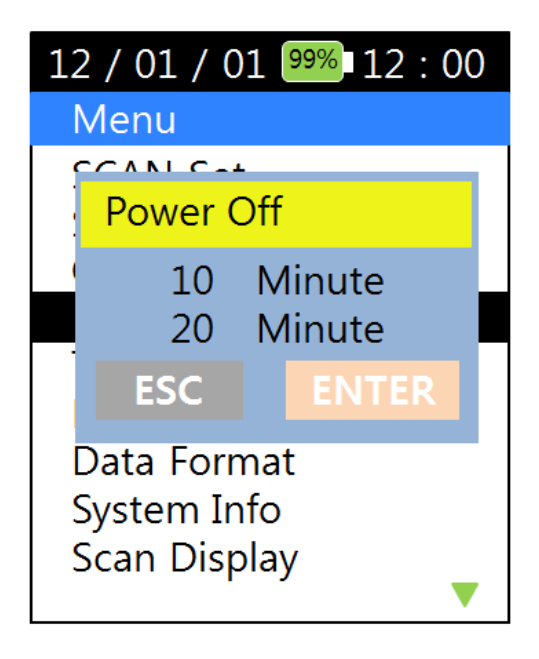

• You can set the time between 5 to 600 Min. by pressing the number key and ENTER (Enter) button.

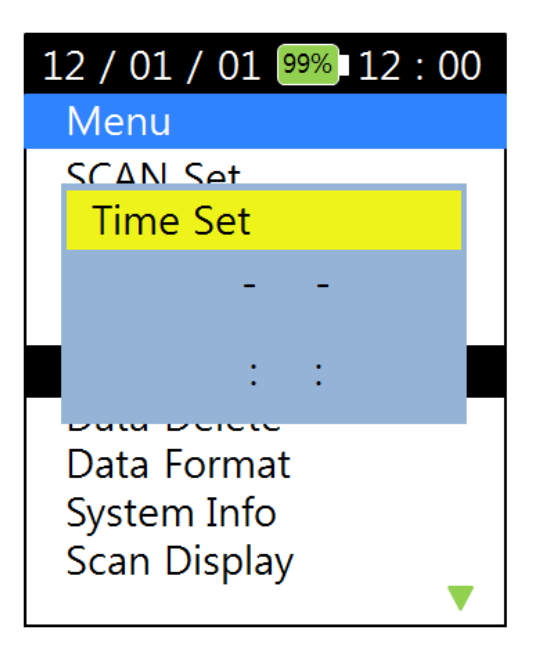

• If you press the **ENTER** (Enter) button after selecting 'Time Set', you can set the today date and current time.

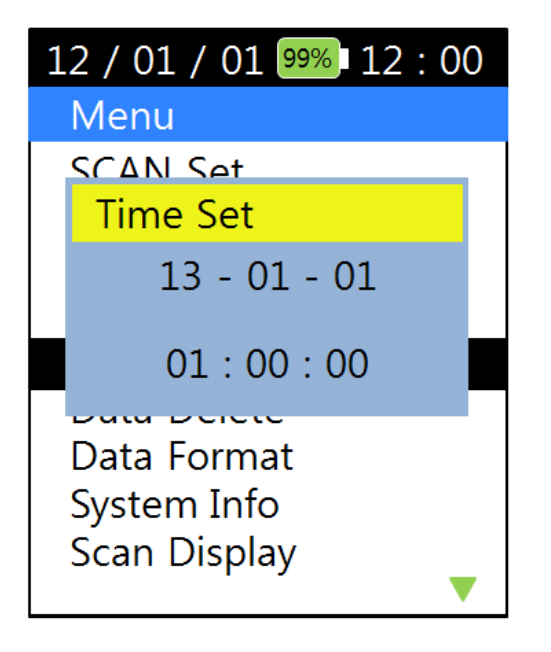

• You can set the time by pressing the number key and ENTER (Enter) button.

| 12 / 01 / 01 99% 12 : 00 |              |  |
|--------------------------|--------------|--|
| Data Dele                | te           |  |
| 120601 1                 | 2:00:00      |  |
| 120501 0                 | 00 : 00 : 00 |  |
| 120401 0                 | 00 : 00 : 00 |  |
| 120301 0                 | 00 : 00 : 00 |  |
| 120201 0                 | 00 : 00 : 00 |  |
| 120104 0                 | 00 : 00 : 00 |  |
| 120103 0                 | 00 : 00 : 00 |  |
| 120102 0                 | 00 : 00 : 00 |  |
| 120101 0                 | 00 : 00 : 00 |  |
|                          | •            |  |

• If you press the **ENTER** (Enter) button after selecting 'Delete Data', you can delete the data.

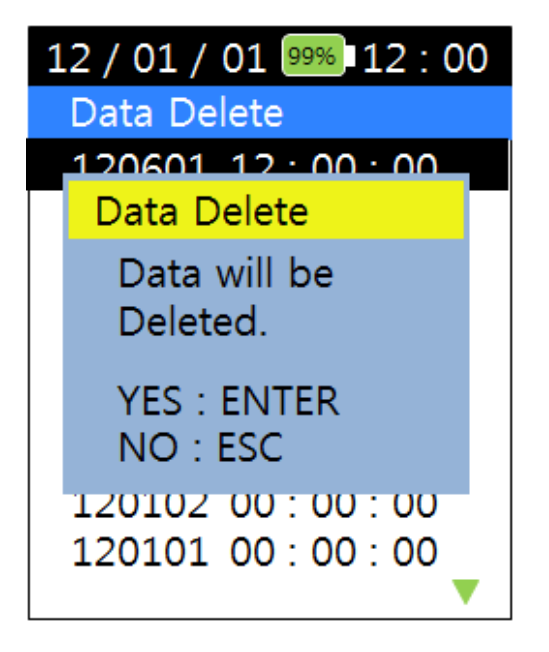

- If you press the ENTER (Enter) key after choosing the data you want to delete, the message appears on the scree to confirm to delete or not.
- If you press the (Enter) button, it is deleted from the memory.

# 2.3.6 Data Format

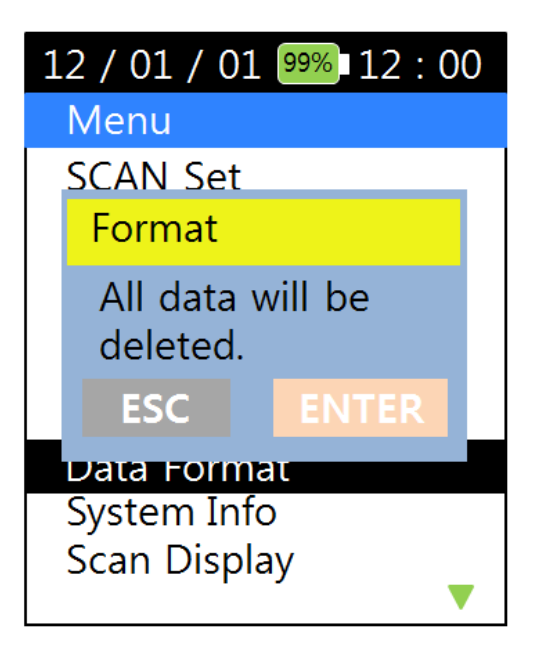

- You can delete all saved files by formatting the transportable memory.
- If you press the ENTER (Enter) key after 'Data Format', message appears on the screen to confirm.
- If you press the **ENTER** (Enter) button, all files are deleted from the memory.

# 2.3.7 System Info

General information about the equipment. PN (Product number), SN (Serial number), HW (Hardware version), FW (Firmware version).

| 12 / 01 / 01 99% 12 : 00<br>System Info                              |
|----------------------------------------------------------------------|
| PN : ODPM48-100GC<br>SN : 13AXX-000001<br>HW : V1.0.0<br>SW : V1.0.0 |

# 2.3.8 Scan Display

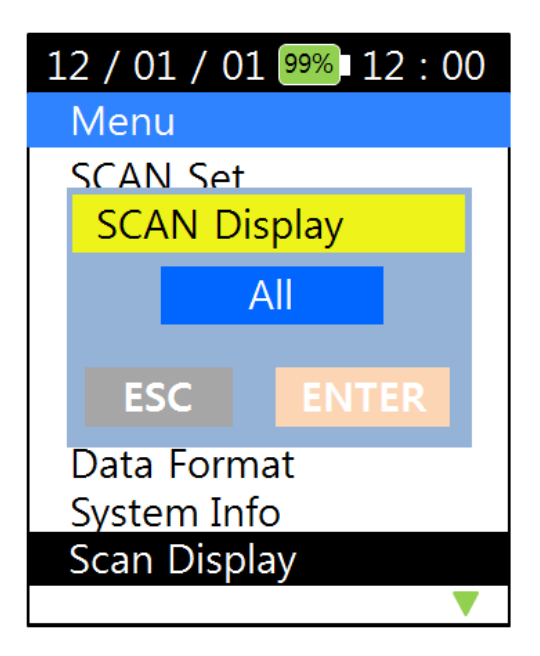

• 'Scan Display' consists of 'All' and 'Measured'. This can be selected using 5 jki

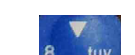

- If you choose the 'All', from 1526.43nm to 1563.86nm values of 48 wavelengths are output.
- If you choose the 'Measured', the value of the wavelength to be measured are output.

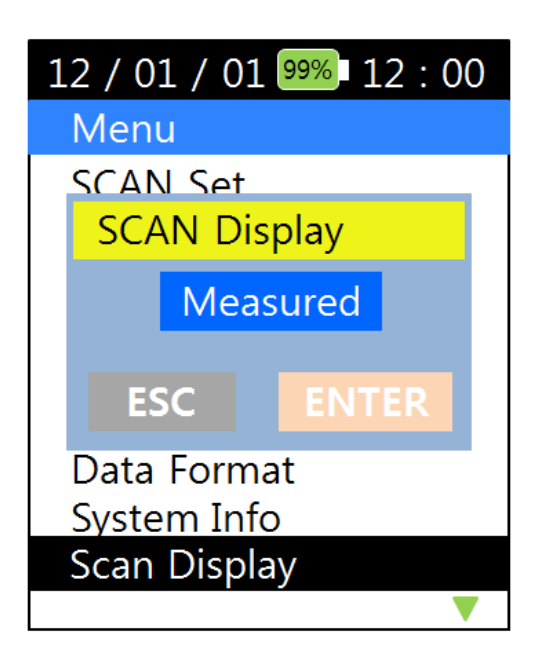

#### 2.3.9 PM Scan Mode

- The 'Scan Mode' consists of the 'Auto' and 'Manual'. This can be selected using 5 👘 🕅
- If you choose the 'Auto', when selecting 'DWDM', shows the real time changing values.

| 1    | 2 / 01 / 01 | 99% 12 : 00 |
|------|-------------|-------------|
|      | Menu        |             |
|      | SCAN Mod    | e           |
|      | SCAN Mo     | de 🛛        |
| Auto |             |             |
|      |             |             |
|      | ESC         | ENTER       |
|      |             |             |
|      |             |             |
|      |             |             |
|      |             |             |

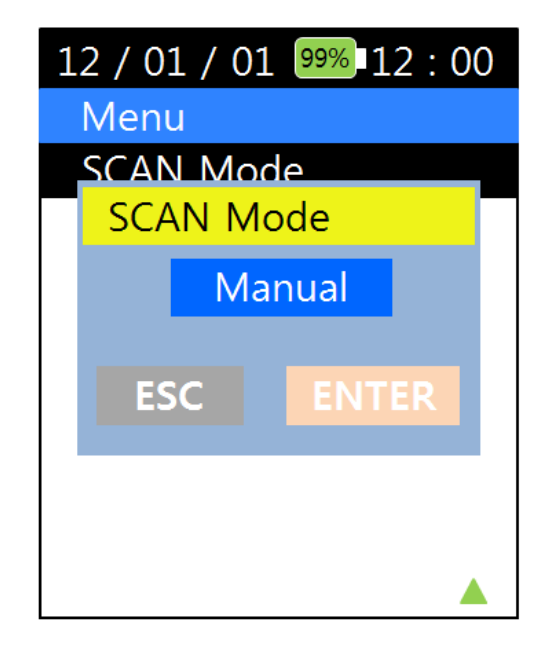

#### 2.3.10 Threshold

• You can change the baseline.

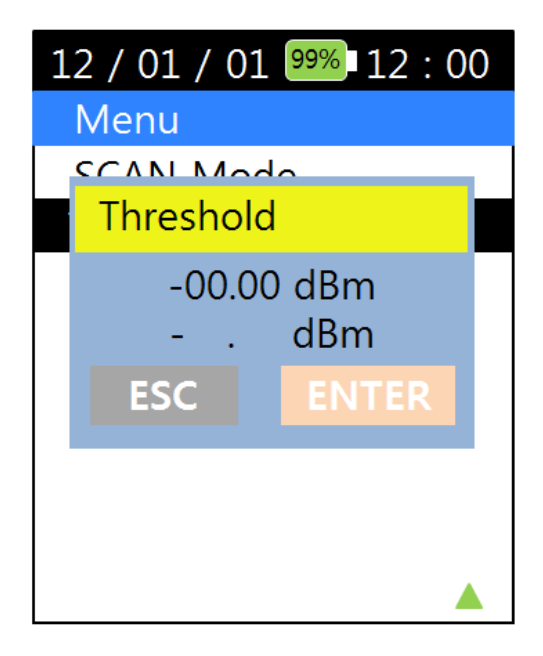

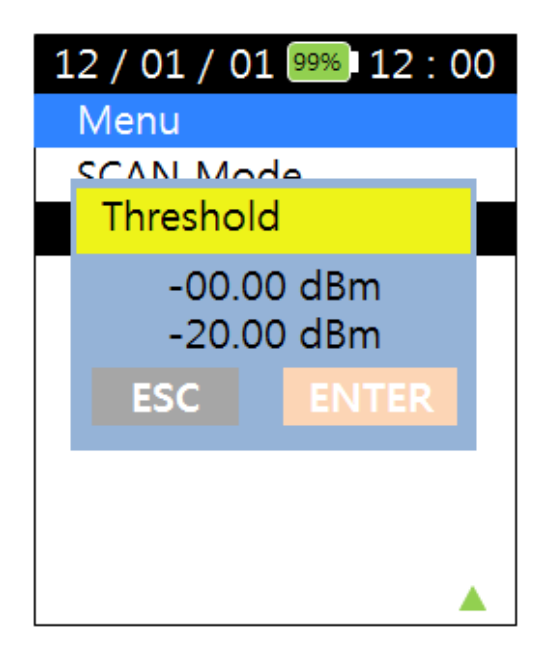

• ' 30.00dBm' – is the default setting.

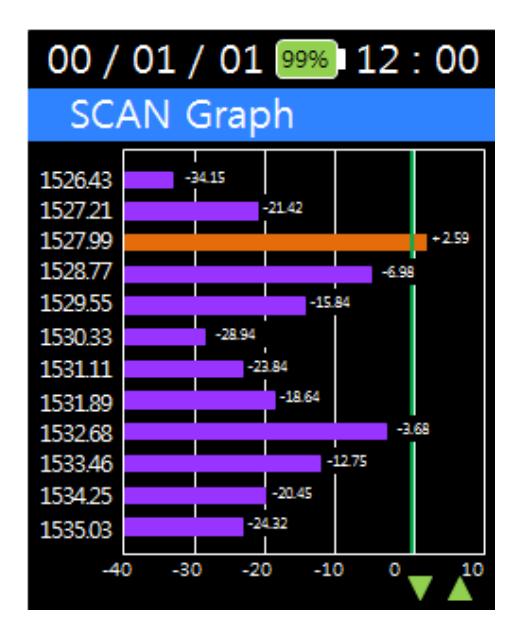

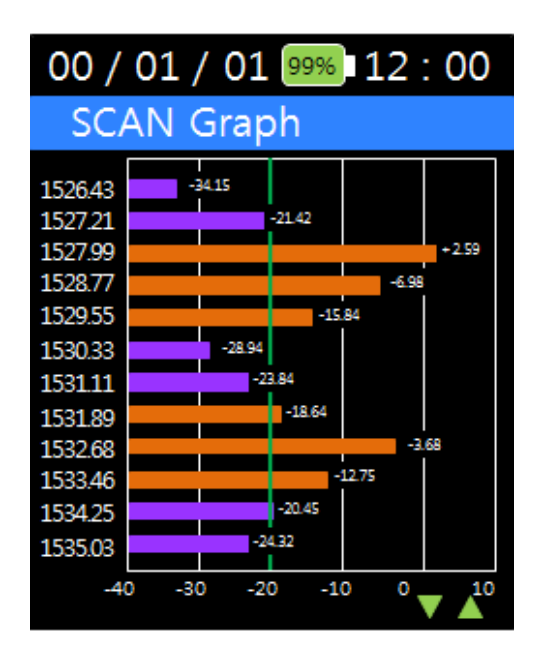

• Baseline changes can be found at the graph screen.

# 2.3.11 Display Unit

- You can change the unit.
- The 'Display unit' consists of the 'Wavelength' and 'Frequency'.

This can be selected using 5 kl

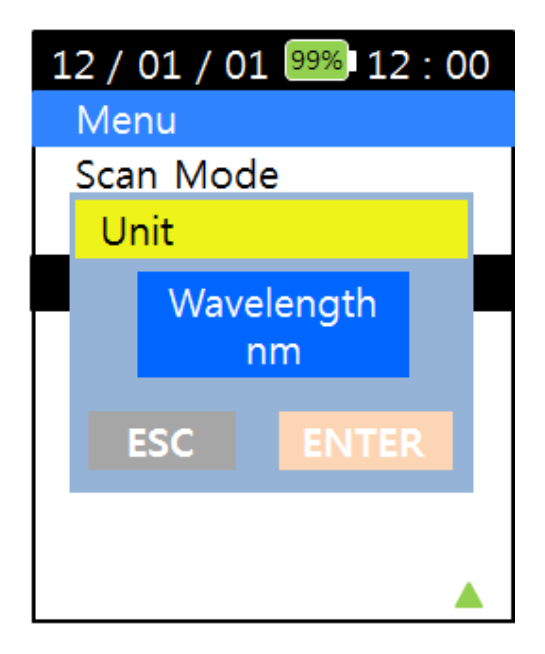

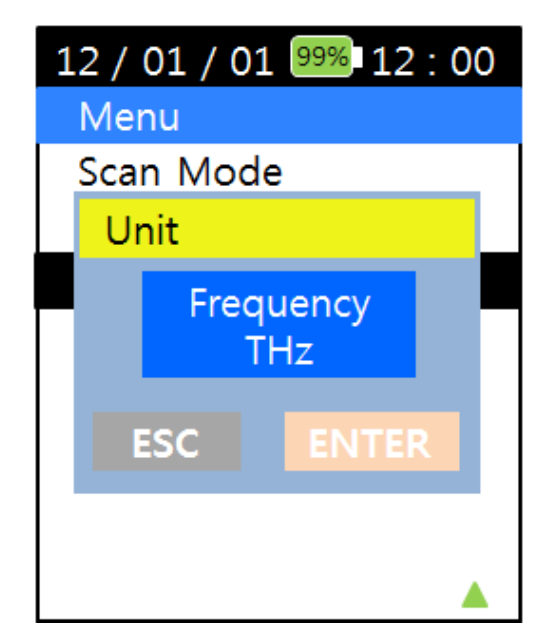

• If you choose the 'Frequency', shows the below screen.

| 00 / 01 / 01 999 | on 12 : 00 🗗 |
|------------------|--------------|
| PM               | Auto         |
| Ch               |              |
|                  | THz          |
|                  | dBm          |
|                  |              |
|                  |              |

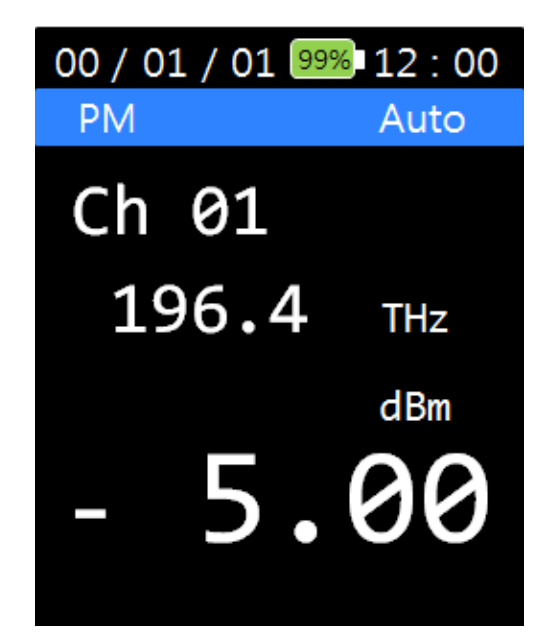

| 00 / 01 / 01 99% 12 : 00 |       |        |
|--------------------------|-------|--------|
| SCAN                     | Text  | dBm    |
| 01                       | 196.4 | -34.15 |
| 02                       | 196.3 | -21.42 |
| 03                       | 196.2 | +02.59 |
| 04                       | 196.1 | -06.98 |
| 05                       | 196.0 | -15.84 |
| 06                       | 195.9 | -28.94 |
| 07                       | 195.8 | -23.84 |
| 08                       | 195.7 | -18.64 |
| 09                       | 195.6 | -03.68 |
|                          |       |        |

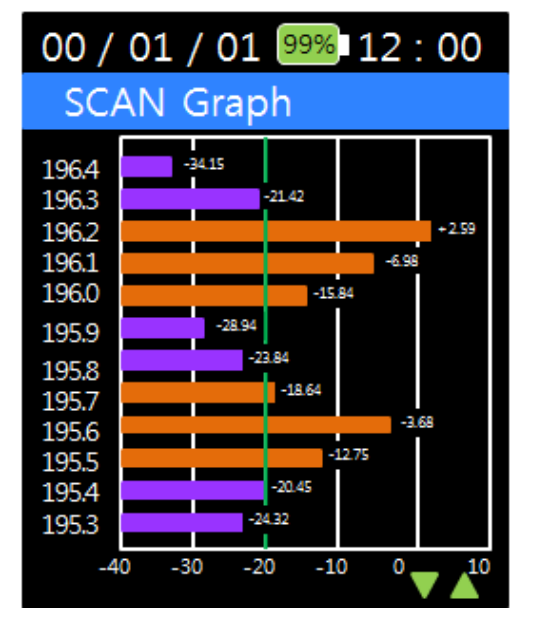

# 2.3.12 Below Threshold

• You can make the value of the 'Below threshold' either visible or invisible by choosing 'Visible' or ' Invisible'.

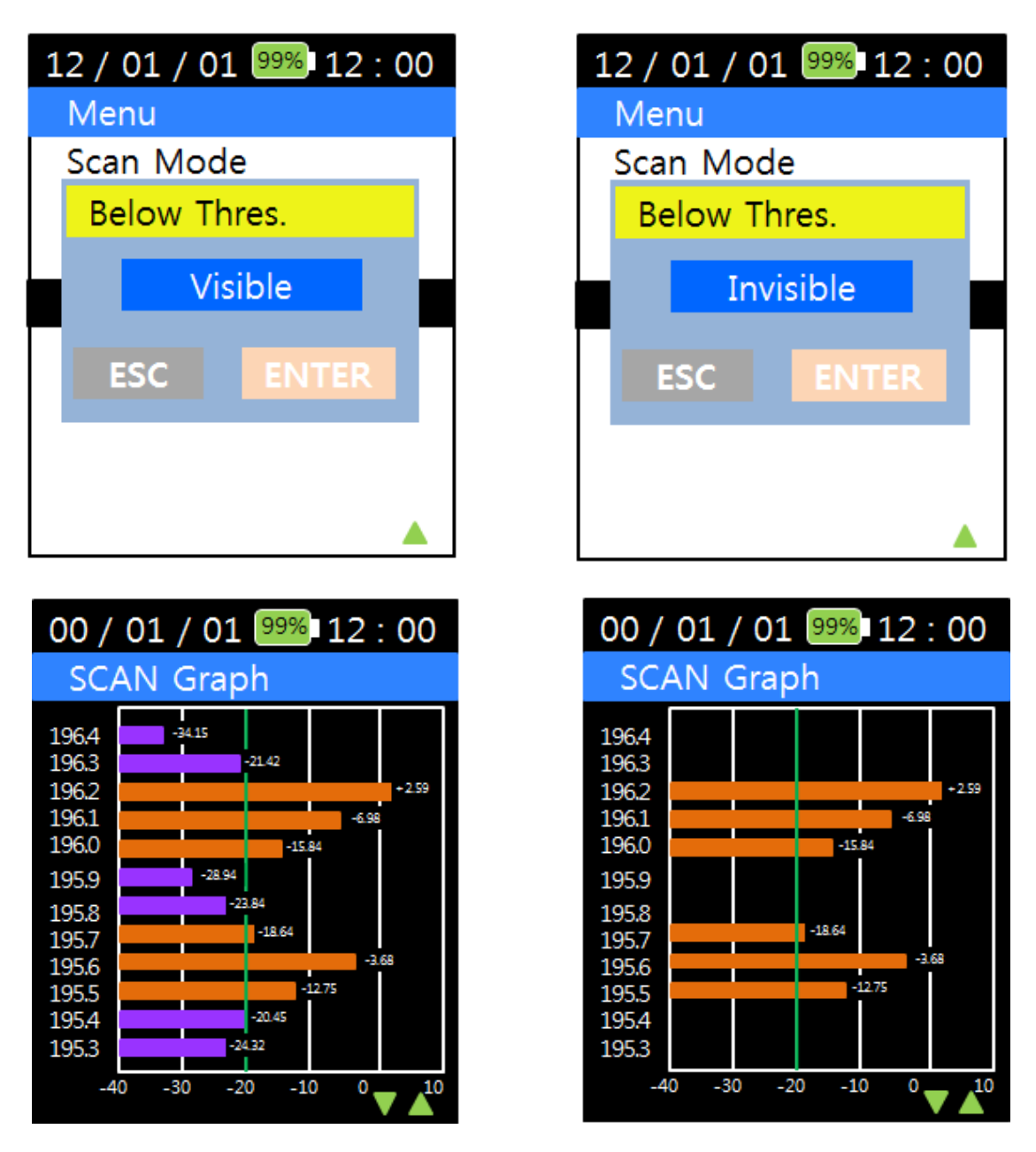

# **3. DISCLAIMER & COPYRIGHT**

This document is written with the utmost care. Specifications, figures, data and illustrations provided in this document are based on information that is believed to be reliable and accurate. We don't accept any liability for damages derived from incomplete, inaccurate, outdated and/or otherwise incorrect specifications, figures, data or illustrations. We do not intend to suggest that we are the creators or trademark owners of any other manufacturers' products. Information is subject to change without notice. Solid Optics and the Solid Optics logo are registered trademarks of Solid Optics EU Holding N.V. All other trademarks are acknowledged as registered trademarks and proprietary to their respective owners. Copyright © 2019 Solid Optics EU N.V., Dutch Chamber of Commerce no. 39099087, all rights reserved. For more information visit www.solid-optics.com

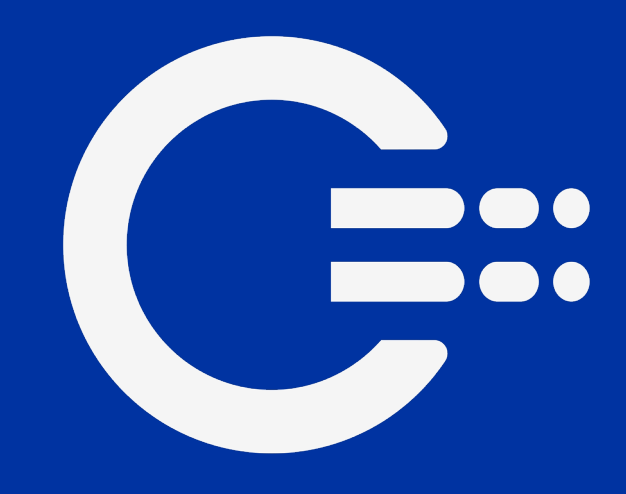

# Get in touch

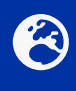

EU Customer Support +31 (0) 88 342 3776 info@solid-optics.com

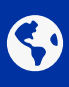

US Customer Support +1 855 678 4271 infous@solid-optics.com